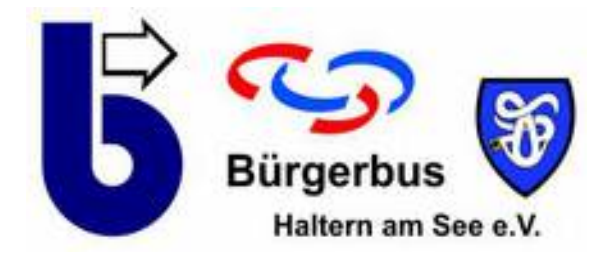

## TomTom Webfleet, Fahrer An- und Abmelden

Autor:Toni WesselerAusgabe01/2018Ausgabedatum18.01.2018

## 1. Fahreranmeldung im TOMTOM PRO 7250

- Schlüsselschalter auf Stellung 2 (Zündung) stellen
  -> TOMTOM PR 7250 fährt hoch
- Gerätemonitor zeigt die Fahrerliste
- Fahrernamen durch Antippen der Scroll-Pfeile suchen
- Fahrernamen durch Antippen anwählen

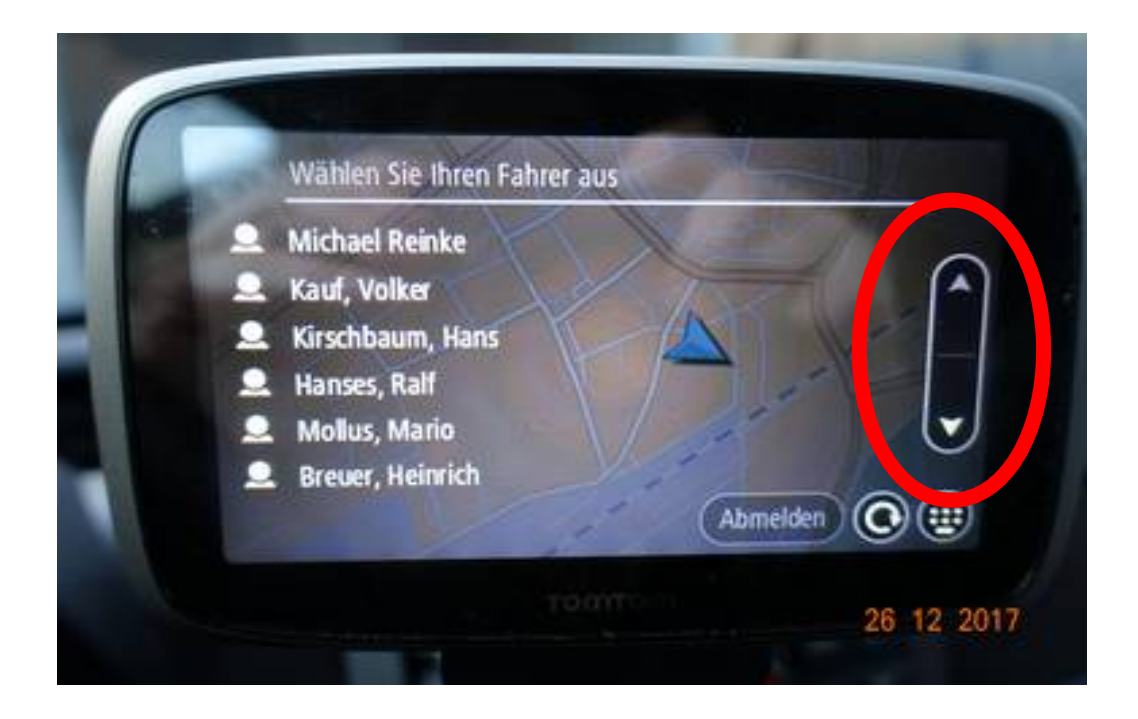

• Monitoranzeige: Eingabetastatur

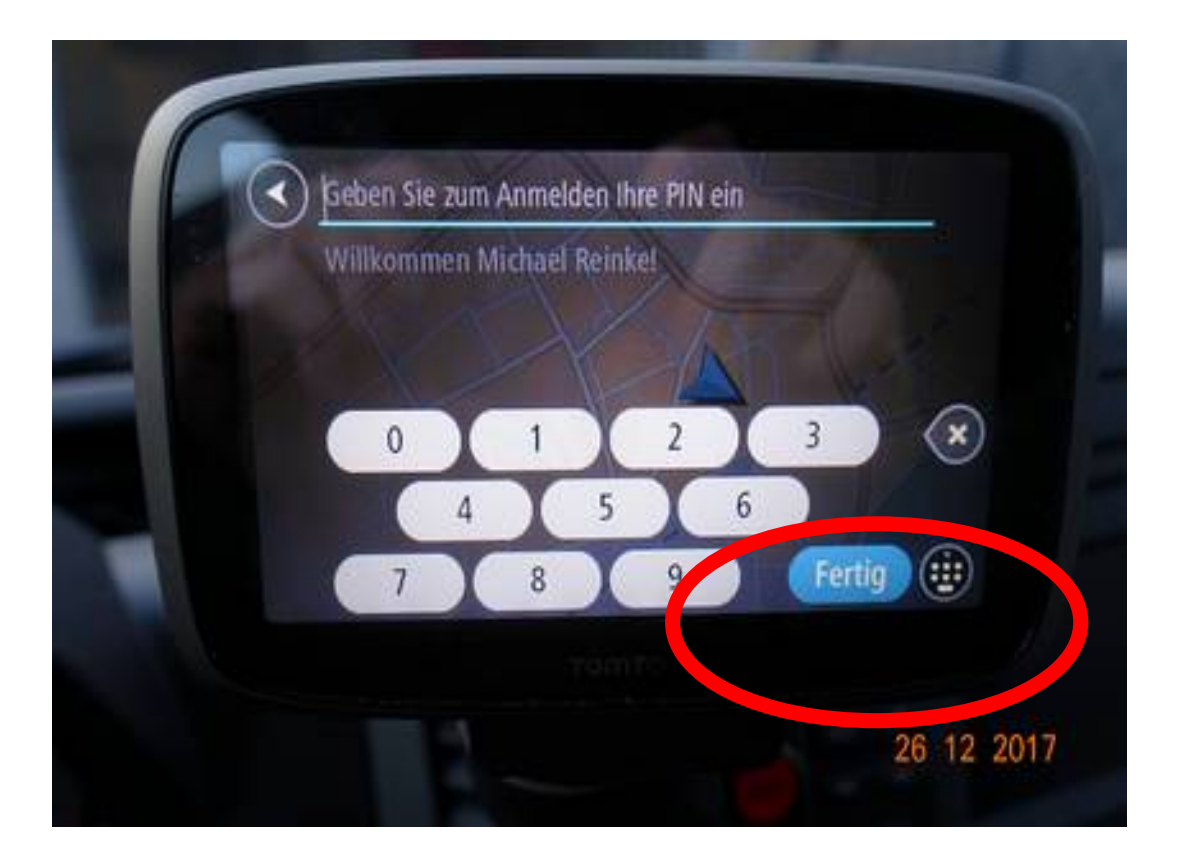

- Eingabe des 4-stelligen Fahrercodes
- Codeeingabe durch Drücken der Taste "Fertig" bestätigen
- Fahrer ist angemeldet, Kartendarstellung erscheint

## 2. Fahrerabmeldung im TOMTOM PRO 7250

Im Webfleet-Fenster der Kartendarstellung das Fahrtenbuchsymbol (linke Bildschirmspalte, Auto mit Gebäude, 2. Symbol von oben) antippen

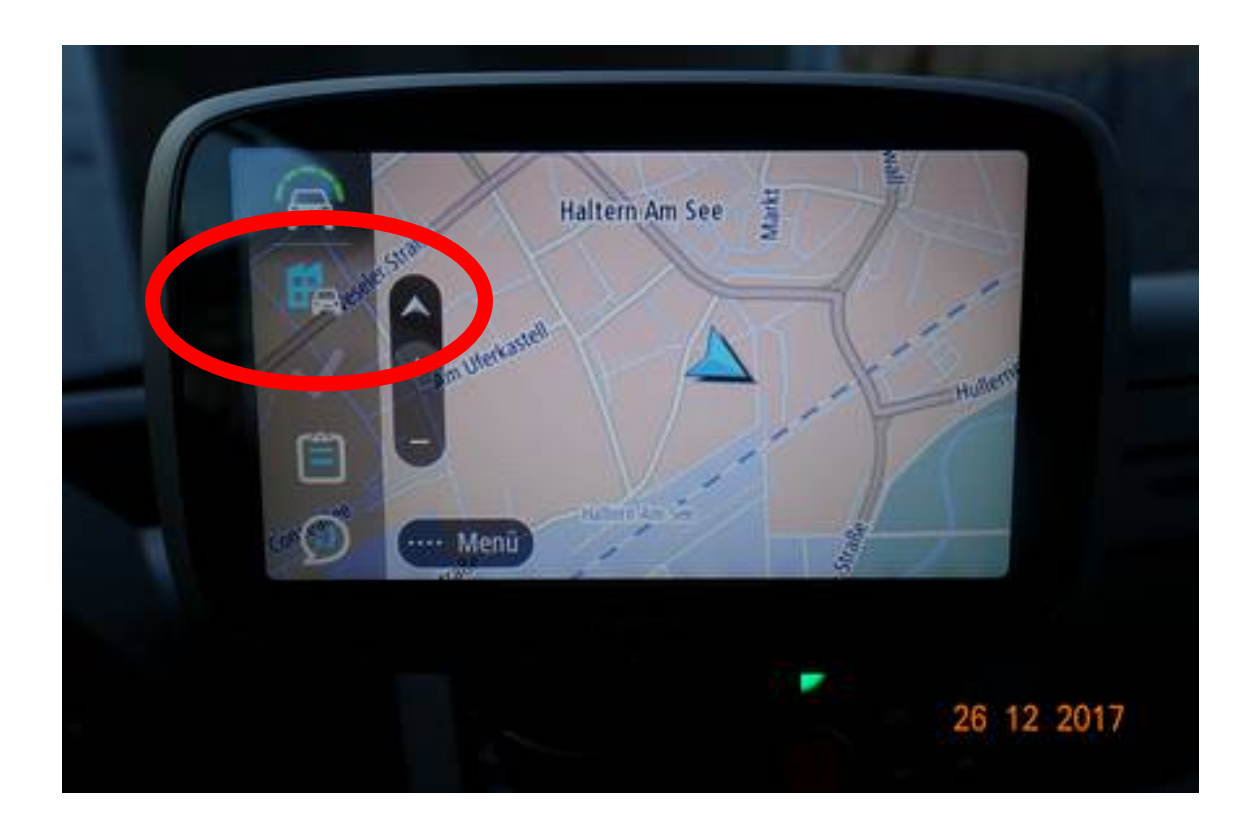

- Monitoranzeige: Fahrtenbuchmenü
- "Fahrer ändern" drücken

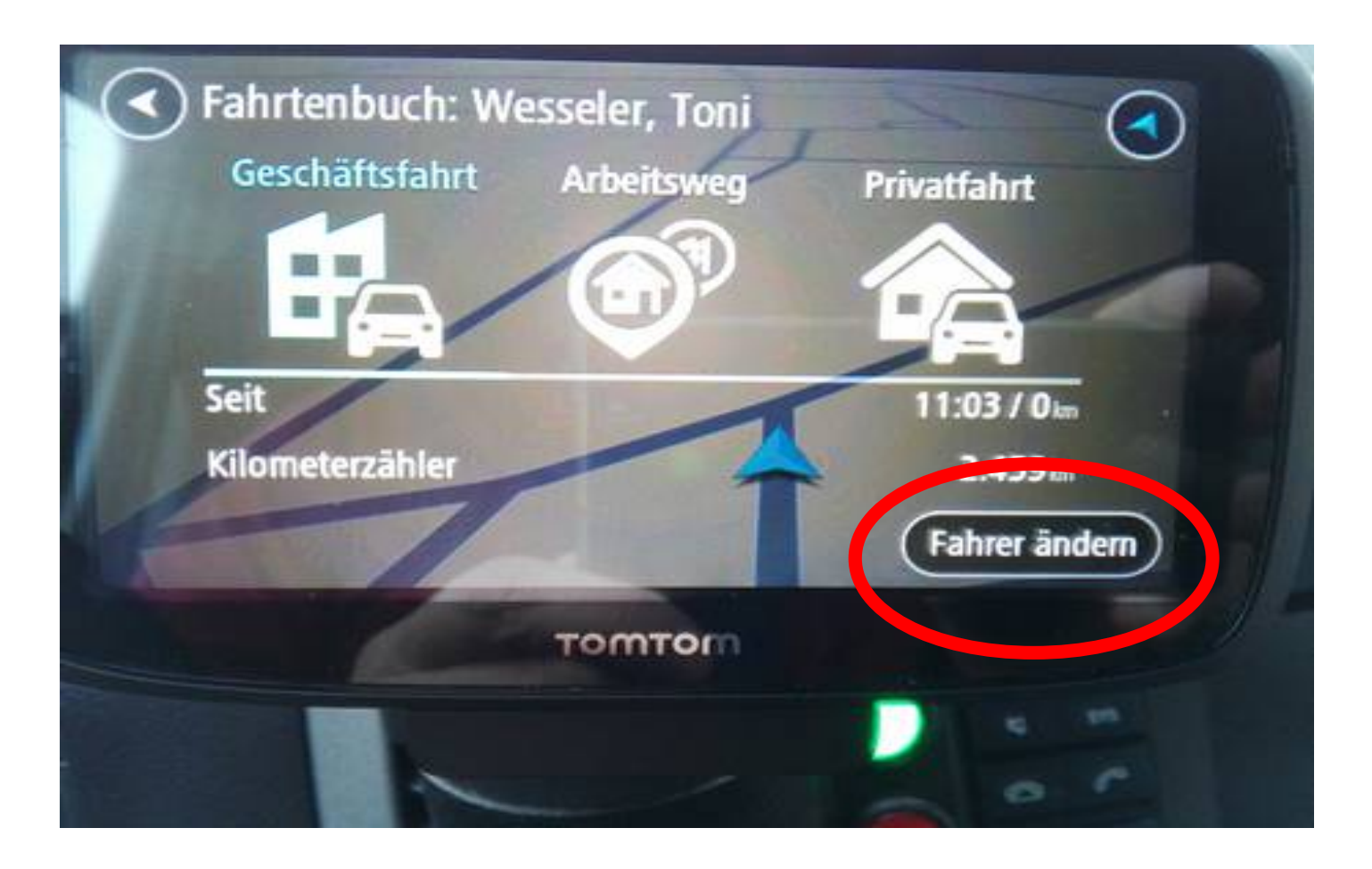

- Monitoranzeige: Fahrerliste
- "Abmelden" drücken

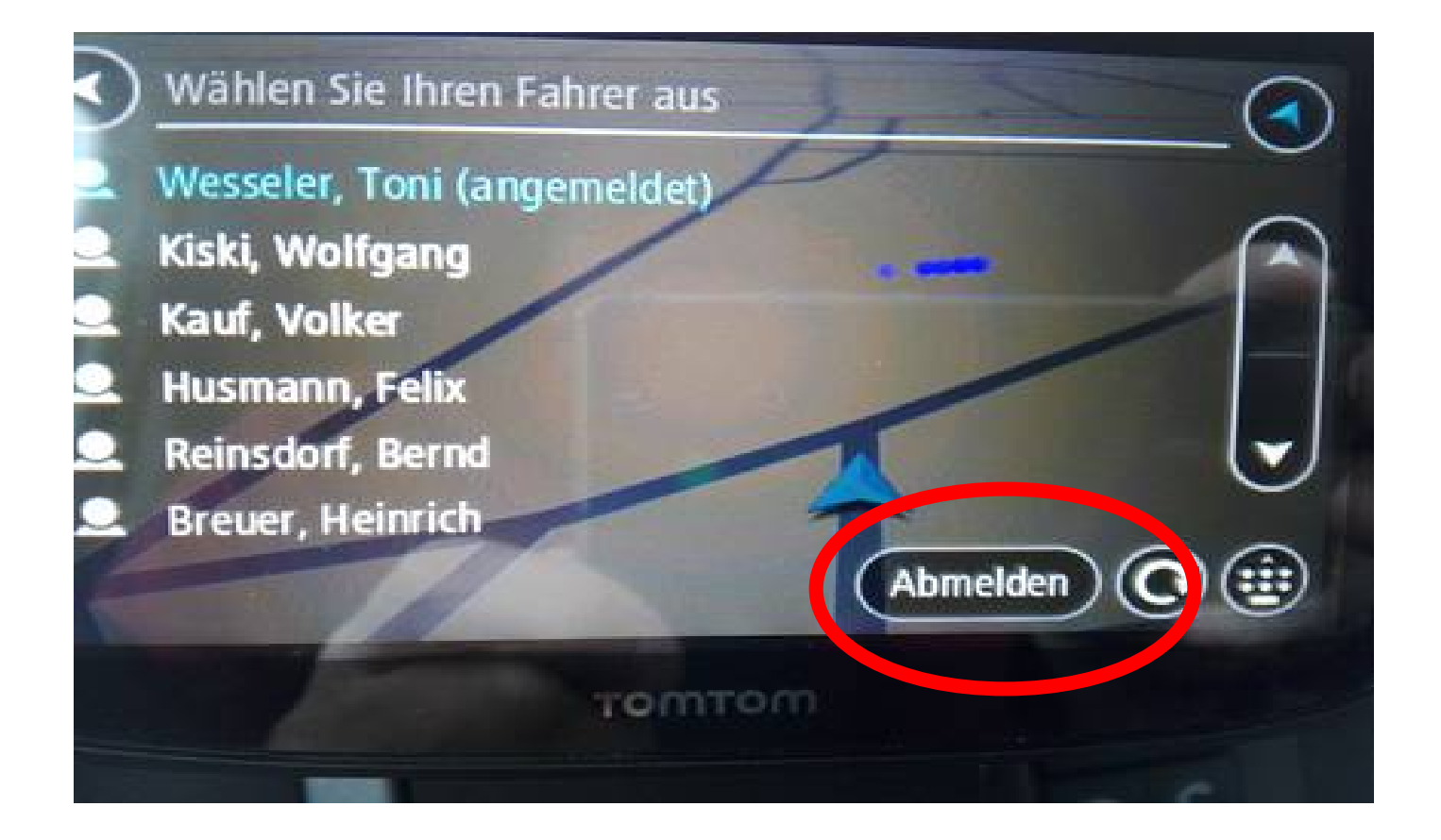

- Monitoranzeige: Fahrtenbuchmenü
- Im Fahrtenbuchmenü Taste "▶" antippen

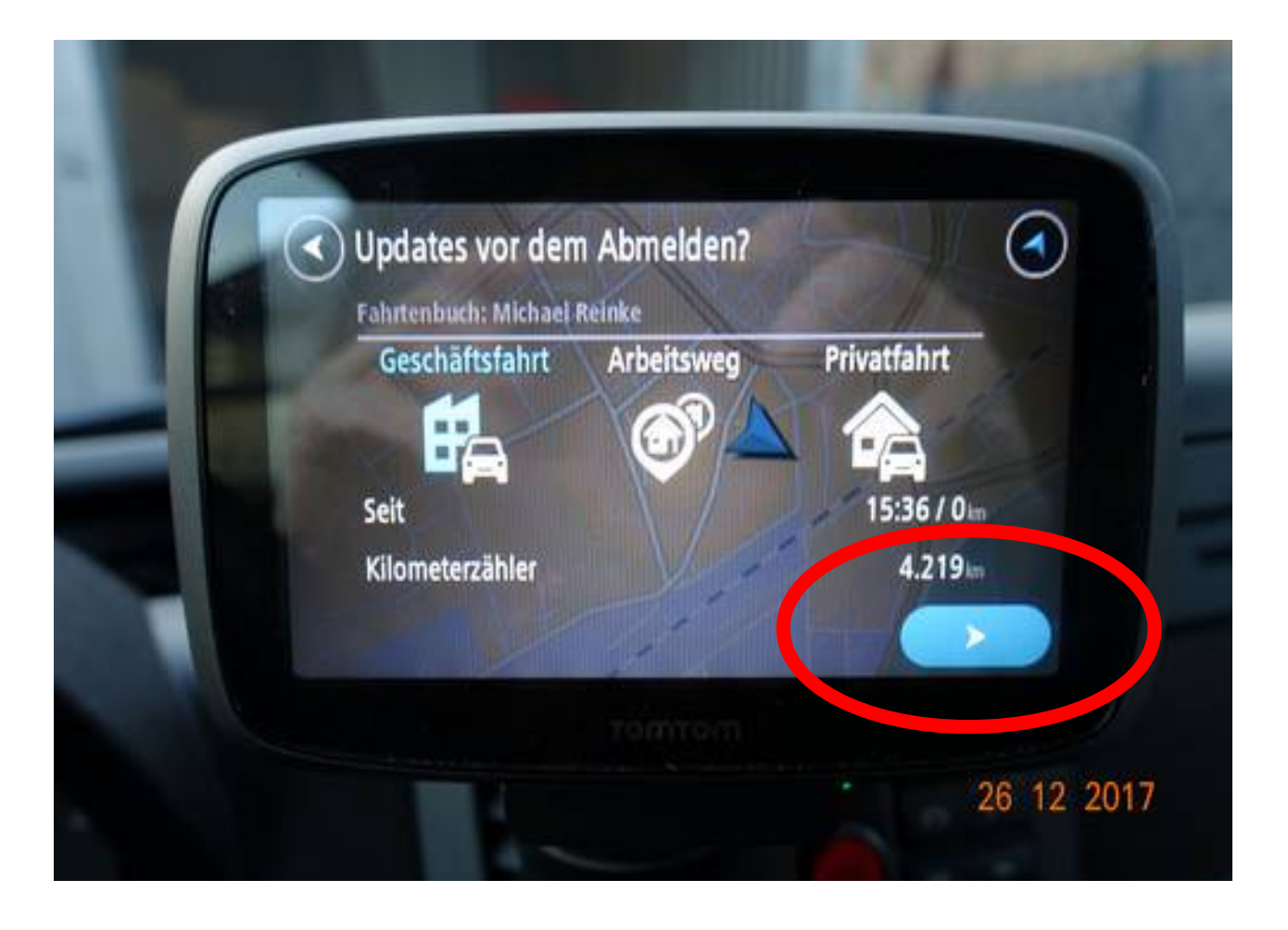

- Monitoranzeige: Fahrerliste
- "Abmelden" drücken

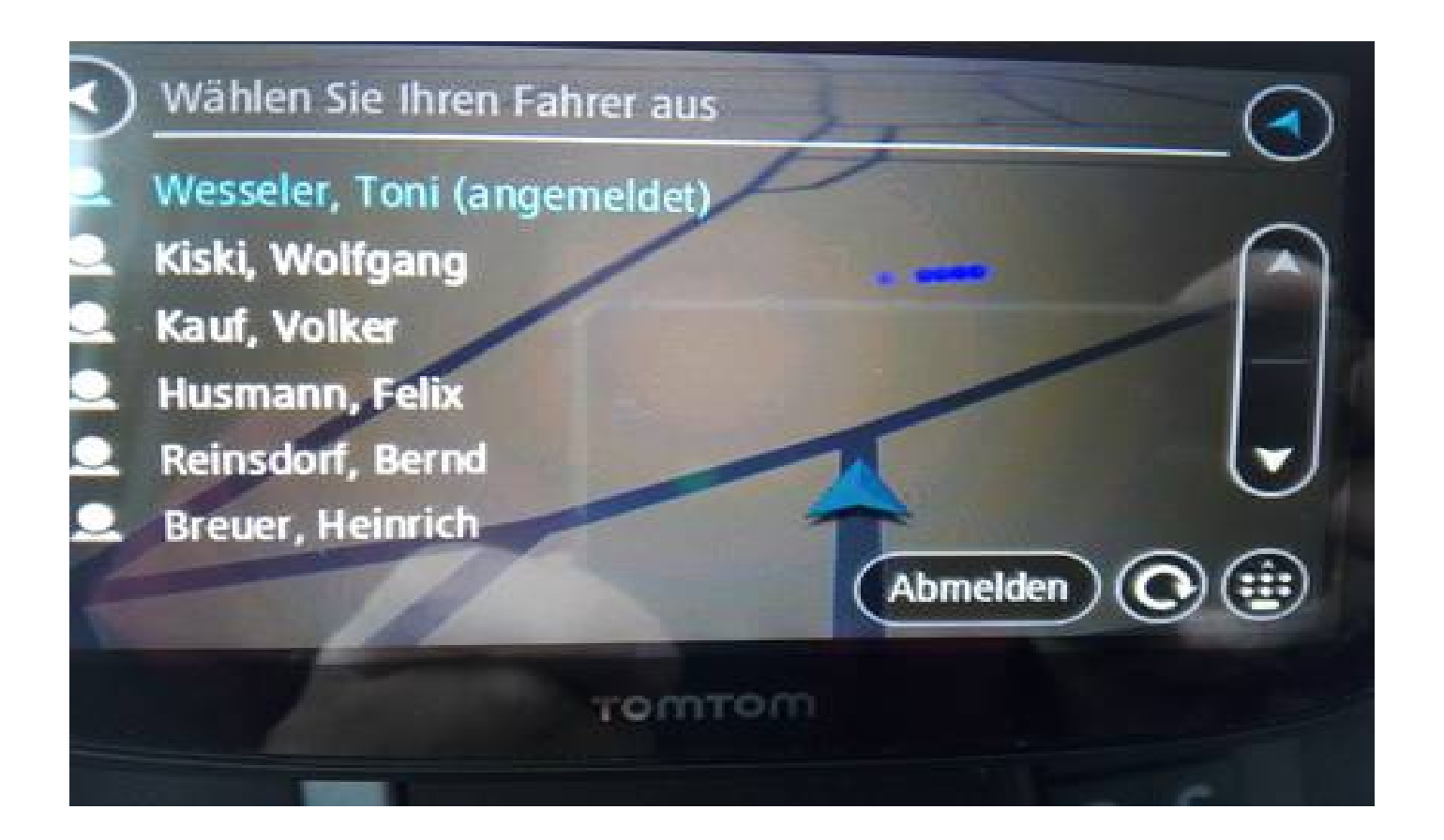

• Monitordarstellung Fahrerliste

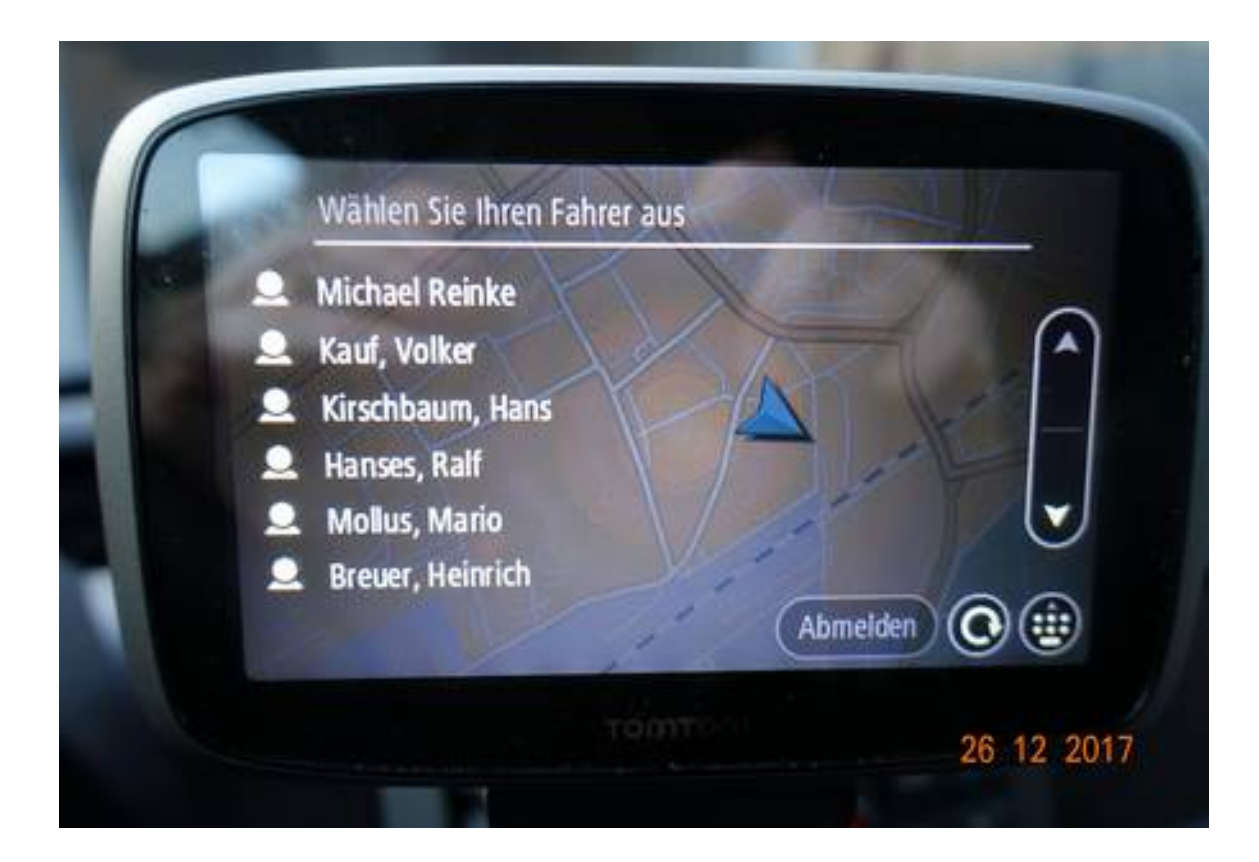

- Abmeldung ist erfolgt
- Der neue Fahrer kann sich anmelden.